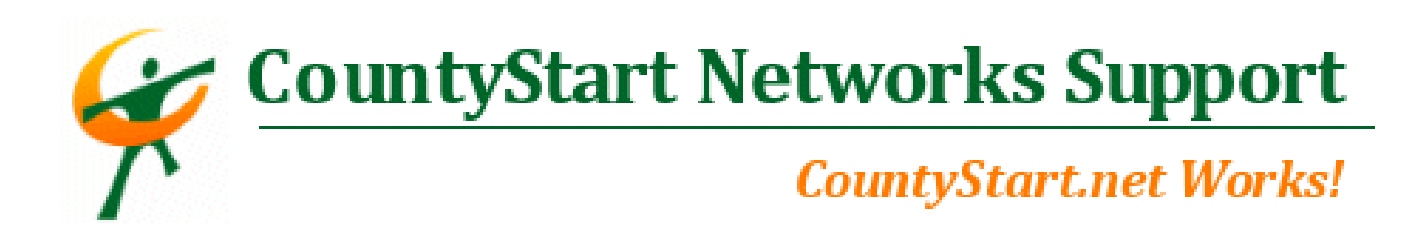

#### **CountyStart Networks Support Topic** How do I log into my webmail and how do I work with the various features?

You will need to log into your webmail account through the following address:

http://mail.yourwebsiteaddress.com (of course yourwebsiteaddress will be your domain name)

You will get to the following screen:

| WE       | BMAN  | - 4 |   |
|----------|-------|-----|---|
| Login    |       |     |   |
| Email:   |       |     | ] |
| Password | 1:    |     |   |
|          | Login |     |   |
|          |       |     |   |
|          |       |     |   |

Enter your full email address in the "Email:" field and your password below it in the "Password:" field. Click Login.

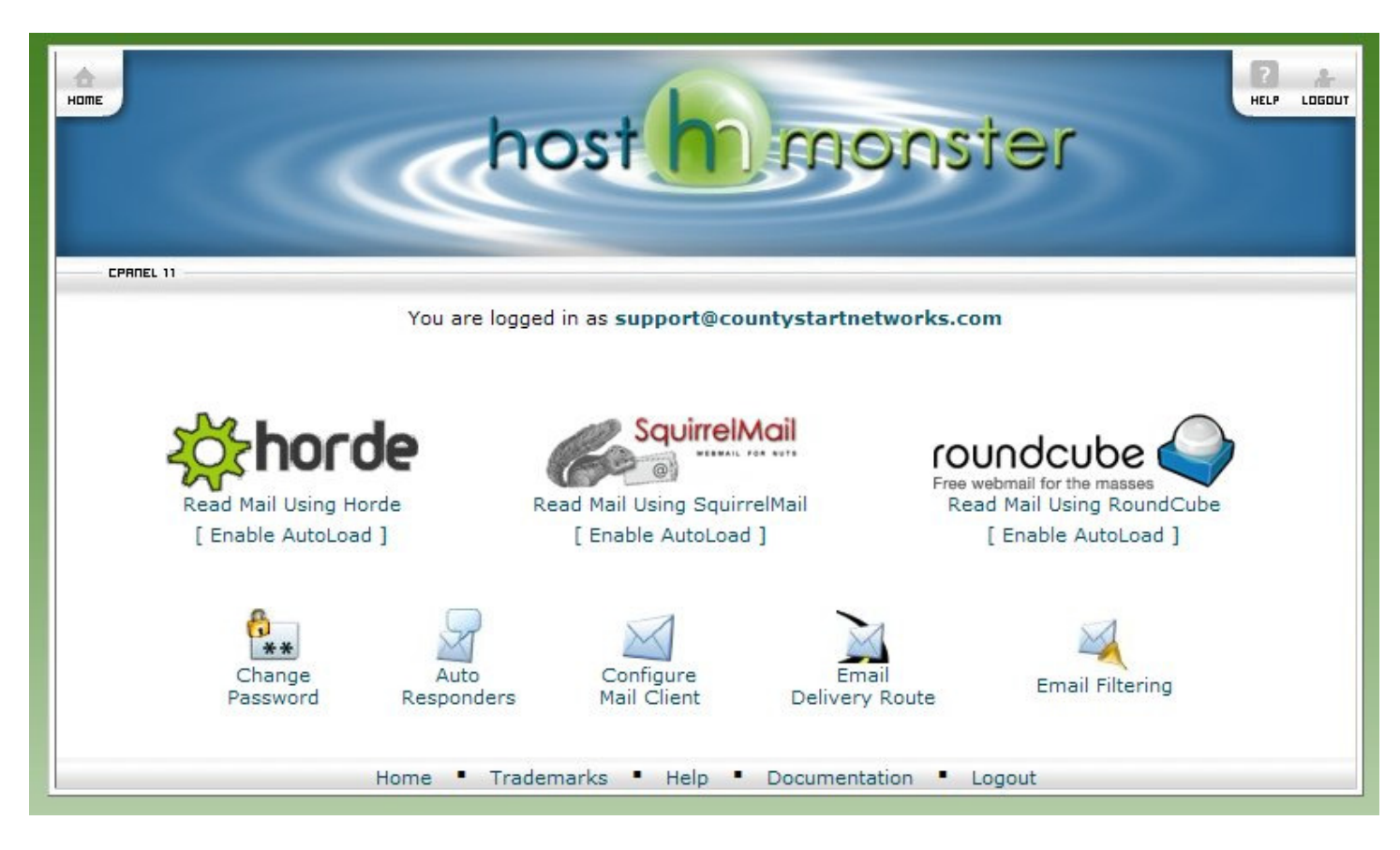

On your introductory screen into webmail, you will notice several features available to you.

- 1) You have three different webmail interfaces: Horde, SquirrelMail, RoundCube.
- 2) Change Password for email account
- 3) Auto Responders for away time
- 4) Configure Mail Client settings
- 5) Email Delivery Route ping
- 6) Email Filtering Options

The following three screen captures are the interfaces for each webmail browser:

#### **Squirrel Mail**

| Folders                                                               | Current Folder: INBOX                                       |                                   | Sign Out                                           |
|-----------------------------------------------------------------------|-------------------------------------------------------------|-----------------------------------|----------------------------------------------------|
| Last Refresh:<br>Thu, 1:55 pm<br>( <u>Check mail</u> )                | Compose Addresses                                           | Folders Options Search Help       | <u>SquirrelMail</u>                                |
|                                                                       | Select All                                                  |                                   | Viewing Message: 1 (1 total)                       |
| <ul> <li>INBOX (1)<br/>Drafts</li> <li>Sent</li> <li>Trash</li> </ul> | Move Selected To:<br>INBOX V Move For<br><u>Thread View</u> | orward                            | Transform Selected Messages:<br>Read Unread Delete |
|                                                                       | From 🗩                                                      | Date 🗖 Subject 🗖                  |                                                    |
| -                                                                     | Scott Laughead                                              | 1:47 pm Your New Email Works Fine | 1                                                  |
|                                                                       | Select All                                                  |                                   | Viewing Message: 1 (1 total)                       |

### Horde Mail

|                                  | Inbox New Message Folders Search Fetch Mail Horde Filters Calendar Notes | Open Fo <u>l</u> der Inbox 👽 |
|----------------------------------|--------------------------------------------------------------------------|------------------------------|
| €<br>⊡ <mark>% H</mark> orde     | Tasks Address Book Options Help                                          |                              |
| ⊡- 🖄 Mail (1)<br>↓ 📝 New Message | Inbox (1) 🛿 🛛 🔎                                                          | 1 to 1 of 1 Messages         |
| - 🔎 Search                       | Select: Mark as: Move   Copy Messages to                                 | ×                            |
|                                  | Delete   Undelete   Blacklist   Whitelist   Forward   View Messages      | Hide Deleted   Purge Deleted |
| 🕂 🛅 Drafts                       | A # Date From Subject [Thread]                                           | Si <u>z</u> e                |
| 🗝 🗋 Junk 🔶                       | A Scott Laughead Your New Email Works Fine                               | 6 KB                         |
| 🔁 Sent                           | Unseen 🙀 Answered 🔖 Important 🌍 Deleted 🖓 Draft 🚊 Personal               |                              |
| Tiltere                          |                                                                          |                              |
| E-OR Organizing                  |                                                                          |                              |
| E-■ Information                  |                                                                          |                              |
| E-☆ Options                      |                                                                          |                              |
| 🗆 🛃 Log out                      |                                                                          |                              |

# **Roundcube Mail**

|                                                              | 5 😼 🥪 ⊘ 🛃 🏟:                |             |            |
|--------------------------------------------------------------|-----------------------------|-------------|------------|
|                                                              |                             | All V Q     | (3)        |
| Folders Subject                                              | Sender                      | Date        | 🔻 Size 🖞 🖉 |
| Inbox (1)  Your New Email<br>Drafts<br>Sent<br>Junk<br>Trash | l Works Fine Scott Laughead | Today 20:47 | 6 KB       |
| Edder: Compact Emply                                         |                             |             |            |

# **Change Password**

The Change Password feature, in the intial webmail Interface, is pretty self-explanatory:

| HOME                                                            | Chos                  | st h monster                       | HELP LOGOUT |
|-----------------------------------------------------------------|-----------------------|------------------------------------|-------------|
| CPANEL 11                                                       |                       |                                    | -           |
| 🖂 Change Mail Accou                                             | nt Settings           |                                    |             |
| Changing password for<br>New Password: [<br>Password (Again): [ | support@countystartne | etworks.com                        |             |
| Strength (why?):                                                | Very Weak (0/100)     | Password Generator                 |             |
|                                                                 | Change Password       |                                    |             |
|                                                                 |                       | [ Go Back ]                        |             |
|                                                                 | Home • Trademark      | ks • Help • Documentation • Logout |             |

### **Auto Responders**

Auto Responders allow you to send out a generic message to whoever may be sending you messages while you are away from the office or on vacation. These can come in very helpful during this period, so that your clients or associates do not think you are ignoring their email.

| odify/Add                                           | 1 Autoresponder                                                                                                    |
|-----------------------------------------------------|----------------------------------------------------------------------------------------------------|
| If you do r<br>autorespor<br>between a              | ot create a forwarder or email account with the same address as this autoresponder, mail sent to this<br>ider will only be handled by the autoresponder before it is discarded. The interval is the time period in hours<br>utomatic responses to the sender.                                                                                                    |
| What this r<br>does not e<br>message a<br>responder | neans is, if the address you chose to auto-respond to, this will be the address placed in the Email field below,<br>xist, the incoming message will be responded to, then discarded permanently. You will not have access to the<br>nd this action can not be undone. It is recommended to create the address that will be used for the auto-<br>to ensure message delivery. Please visit our Video Tutorial for a visual walk through. |
| When conf<br>the user:                              | iguring an autoresponder you can use the following tags to insert information into the message that is returned to                                                                                                    |
| %<br>subject%                                       | - The subject of the message received by the auto-responder.                                                                                                    |
| %from%                                              | <ul> <li>The name of the sender of the message received by the auto-responder, if available. (If the sender's name was not received, %from% will print the sender's email address.)</li> </ul>                                                                                                    |
| %email%                                             | 6 - The email address of the sender of the message received by the auto-responder.                                                                                                    |
| Character<br>Set:                                   | ansi_x3.110-1983  Note: You must select this option before changing anything else or you will lose your changes.                                                                                                    |
| Interval<br>(hours):                                | 8                                                                                                    |
| Email:                                              | support@countystartnetworks.com                                                                                                    |
| From:                                               | support@countystartn@w                                                                                                    |
| Subject:                                            | On Vacation Until December 1st                                                                                                    |
| HTML<br>Message:                                    | This message contains HTML.                                                                                                    |
| Body:                                               | Thank you for taking the time to contact our company. I am currently on vacation until December 1st. If you need immediate assistance please contact us through our main switchboard (937.548.9900) and they will direct your call to whom can assist you. Otherwise, I will respond to your email immediately following my vacation.                                                                                                   |
|                                                     | Sincerely,<br>Scott Laughead - CountyStart Networks, LLC.                                                                                                    |
|                                                     | Create/Modify                                                                                                    |

#### **Configure Mail Client**

Configure Mail Client is an easy way to discover what your manual settings are for your incoming and outgoing pop boxes when configuring in Outlook, Outlook Express, or any other mail client.

We highly recommend you use your ISP's Outbound SMTP account to prevent against getting flagged as a Spammer, especially if you send out a lot of emails. As a small hosting server, we do not have the same rights as large ISP's do on out going mail numbers. Therefore, we highly recommend you use your ISP as your Outgoing SMTP Server to prevent against any delays in service. In your "Configure Mail Client" Settings, you will discover the local server's Outgoing SMTP and all other settings associated with your account for easy setup.

| hone host monster                                                                                                    |
|----------------------------------------------------------------------------------------------------|
| CPRNEL 11                                                                                                    |
| Mail Client Configuration for support@countystartnetworks.com                                                                                                    |
| Note: IMAP email access coordinates between the server and your mail application. Messages that have been read/deleted/replied-to will show as read/deleted/replied-to both on the server and in the mail application. POP3 does not coordinate with the server. Messages marked as read/deleted/replied-to in the mail application will not show as read/deleted/replied-to on the server. This means that future downloads of your inbox or other mailboxes with POP3 will show all messages as unread.                                                                                        |
| Manual Settings<br>Mail Server Username: support@countystartnetworks.com<br>Incoming Mail Server: mail.countystartnetworks.com IMAP: port 143, POP: port 110<br>Incoming Mail Server: (SSL) host297.hostmonster.com IMAP: port 993, POP: port 995<br>Outgoing Mail Server: mail.countystartnetworks.com (server requires authentication) port 26<br>Outgoing Mail Server: (SSL) host297.hostmonster.com (server requires authentication) port 465<br>Supported Incoming Mail Protocols: POP3, POP3S (SSL/TLS), IMAP, IMAPS (SSL/TLS)<br>Supported Outgoing Mail Protocols: SMTP, SMTPS (SSL/TLS) |
| [ Go Back ]                                                                                                    |
| Home • Trademarks • Help • Documentation • Logout                                                                                                    |

# **Email Delivery Route**

The Email Delivery Route is an easy way to discover what IP address a certain email account will send to. This is for more technical users that are establishing a ping to see if a server is up and operational, if a certain IP is blacklisted on spam locators, ect. Below is a quick example of what you can expect to see data come back as:

| host monster                                                                            | 2)<br>ELP | LOGOUT |
|-----------------------------------------------------------------------------------------|-----------|--------|
| CPRNEL 11                                                                               |           |        |
| 🙀 Email Address Trace                                                                   |           |        |
| support @ countystart.net                                                               |           |        |
| mxi mailproxy via 67.222.39.56 [67.222.39.56]                                           |           |        |
| Legend<br>Mail Routing Error<br>Filter/Alias File<br>SMTP Destination<br>I coal MailBox |           |        |
|                                                                                         |           |        |
| [ Go Back ]                                                                             |           |        |
| Home • Trademarks • Help • Documentation • Logout                                       |           |        |

#### **Email Filtering**

The final feature is Email Filtering. This allows an email user to fine tune their settings for how SPAM is being filtered. If there is a pesky sender who keeps sending you information you do not want, you have a variety of ways to establish a "blacklist" item to make sure you no longer getting email from that sender.

The opposite is also true. You can create a "whitelist" item by flagging a particular sender as OK to deliver email regardless of the subject, if your SPAM filter keeps flagging them for whatever reason. This will assure you receive email from this person no matter the subject, or content.

|                                                                     | host h monster                                                                                                    |
|---------------------------------------------------------------------|----------------------------------------------------------------------------------------------------|
| CPANEL 11                                                           |                                                                                                    |
| Edit Filter for support                                             | @countystartnetworks.com                                                                                                    |
| Please create or edit a f<br>You can then add multip<br>discard it. | ilter below. You can add multiple rules to match subjects, addresses or other parts of the message.<br>Ie actions to take on a message such as to deliver the message to a different address and then |
| Filter Name: Viagra S                                               | SPAM ©                                                                                                    |
| The Filter name must be                                             | unique. If you give the filter the same name as another filter, it will be overwritten.                                                                                                    |
| Subject                                                             | contains                                                                                                    |
| Viagra                                                              |                                                                                                    |
| Actions                                                             |                                                                                                    |
| Discard Message                                                     |                                                                                                    |
|                                                                     | Activate                                                                                                    |
|                                                                     |                                                                                                    |
|                                                                     | [ Go Back ]                                                                                                    |

You can click on the + buttons to the right to expand your filtering even further. This way you do not have to have multiple filters to ensure one particular type of message or sender does not get through.